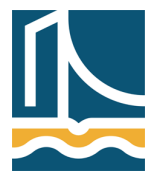

Széchenyi István Egyetem Győr Távközlési Tanszék

# Debian, mint Desktop Operációs rendszer

Ez a dokumentum segítséget nyújt a Linux mindennapos használatához, a dokumentumszerkesztéstől a video- és zenelejátszáson át a böngészésig. Az itt felhasznált programok, és beállítások csak javaslatok, mindenki saját maga válogathat a Debian csomagok széles választékából.

A Debian 5.0 (Lenny) óta elérhető grafikus telepítés, mely szinte már a Windows telepítés egyszerűségéhez közelít.

A telepítőt megannyi médián elérhetjük a Debian hivatalos honlapján. (www.debian.org)

Lehetőségünk van hálózatról, CD-hálózat kombinációval, valamint DVD és USB stick-ről is telepíteni

A Debian telepítést idő hiányában nem mutatjuk be.

A feltelepített Debian csak CLI-t (Command Line Interface) tartalmaz.

# A Linux működése röviden.

A Linux két fő rétegből áll, a Kernel Space, és a User Space. Előbbivel az óra keretein belül nem foglalkozunk, később a Hálózati Operációs Rendszerek I. tantárgy foglalkozik vele.

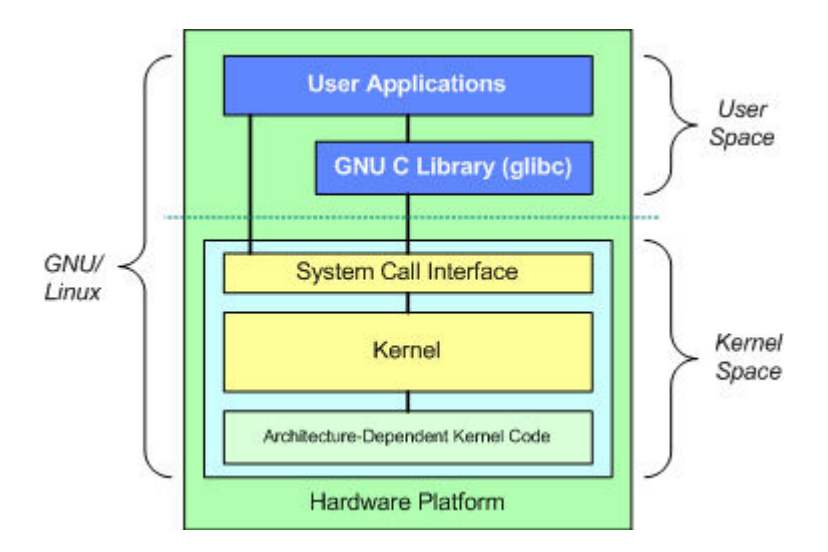

A User Space (felhasználói tér)-ben helyezkedik el az X server, mely a grafikus környezet megjelenítéséért felel. Erre telepítjük fel az ún. héjat mely a grafikus felület kinézetét (később) adja meg. Lehetőségünk van még a grafikus héj alapértelmezett ablakkezelőjének megváltoztatására is.

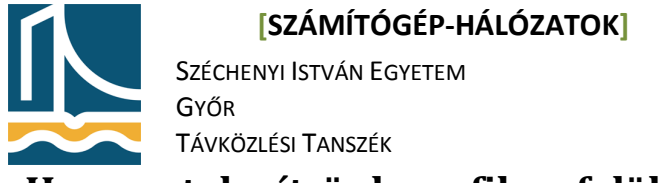

# Hogyan telepítsünk grafikus felületet:

Mielőtt bármit is elkezdenénk telepíteni érdemes a csomaglistát frissíteni a következő paranccsal:

apt-get update

Ha már egy alap Debian rendszer rendelkezésünkre áll a következő paranccsal telepíthetünk grafikus felületet:

apt-get install x-window-system-core kde-core kdm

Példánkban az egyik legnépszerűbb grafikus felülettel a KDE-vel ismerkedünk meg, természetesen választhatunk más grafikus "héjat" is, mint például a másik, igen népszerű felületet, a Gnome-ot. Ehhez a következőket kell megváltoztatnunk a parancsunkban:

apt-get install x-window-system-core gnome-core gdm

Ezekben a parancsokban a x-window-system-core magát a grafikus magot jelenti, majd ezek után kell megadni a használni kívánt grafikus héjat (kde, gnome), majd az ezekhez tartozó rendszerbetöltőt (kdm, gdm).

Ha a telepítésünk végzett, máris indíthatjuk grafikus felületünket a következő paranccsal:

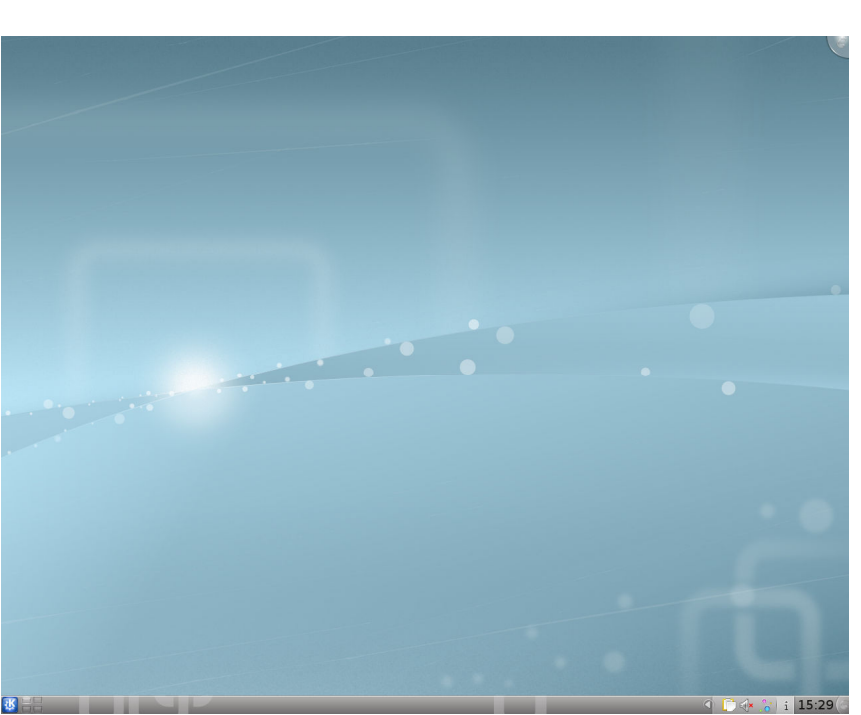

startx

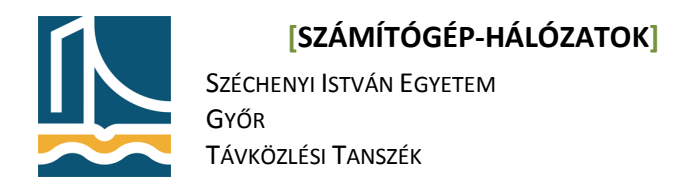

#### Plasmoids

A KDE4 esetében a fejlesztők újragondolták a desktop fogalmát és ebből született a plasmoid felület. A koncepció abban teljesedik ki, hogy semmilyen eszköz nem kötelező a desktop-on, így a felhasználó gyakorlatilag bármilyen kezelőfelületet kialakíthat magának a már meglévő több mint 50.000!!! plasmoid segítségével, vagy akár a QT4 leíró nyelvnek köszönhetően saját maga is kreálhat neki tetsző desktop-elemeket.

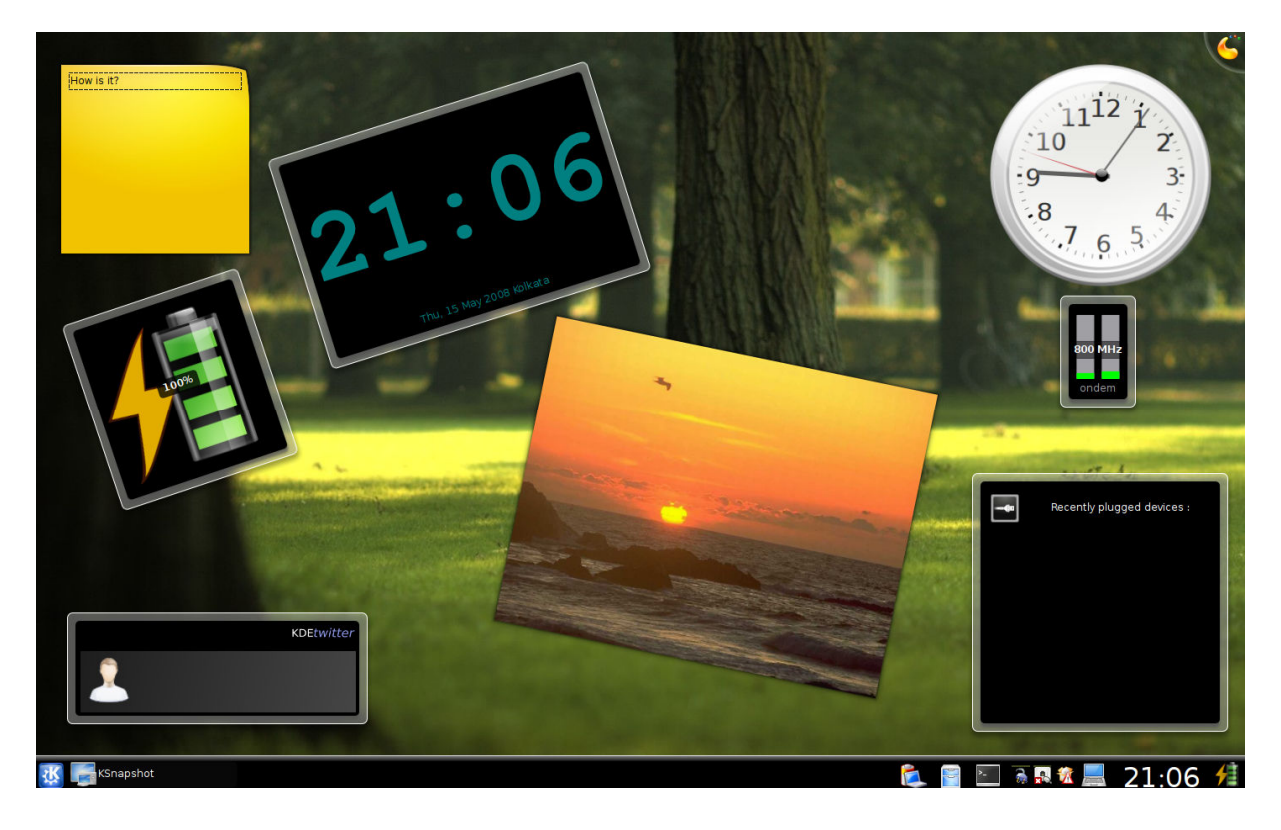

### Magyar nyelv telepítése KDE-re:

Indítsunk egy konzolt a K-menu/system/Konzol menüponttal, majd gépeljük be a következő parancsot:

apt-get install kde-i18n-hu

Majd a k-menu/Computer/System settings menüpontban keressük meg a nyelvi beállításokat és állítsuk át a nyelvet magyarra! Ezzel készen is volnánk.

Megjegyzés: Az egész menürendszer magyarosításához újra kell indítani a grafikus felületet.

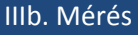

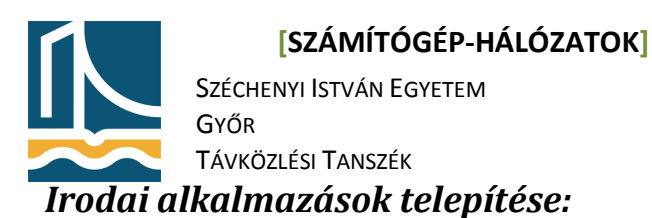

Az irodai alkalmazások legelterjedtebb változata az OpenOffice, melyet a következő paranccsal tudunk feltelepíteni, már magyar nyelvvel együtt:

apt-get install openoffice.org openoffice.org-l10n-hu xpdf

A telepítés után a teljes OpenOffice alkalmazáscsomag a rendelkezésünkre áll. Az Xpdf pedig a pdf állományok kezelését könnyíti meg.

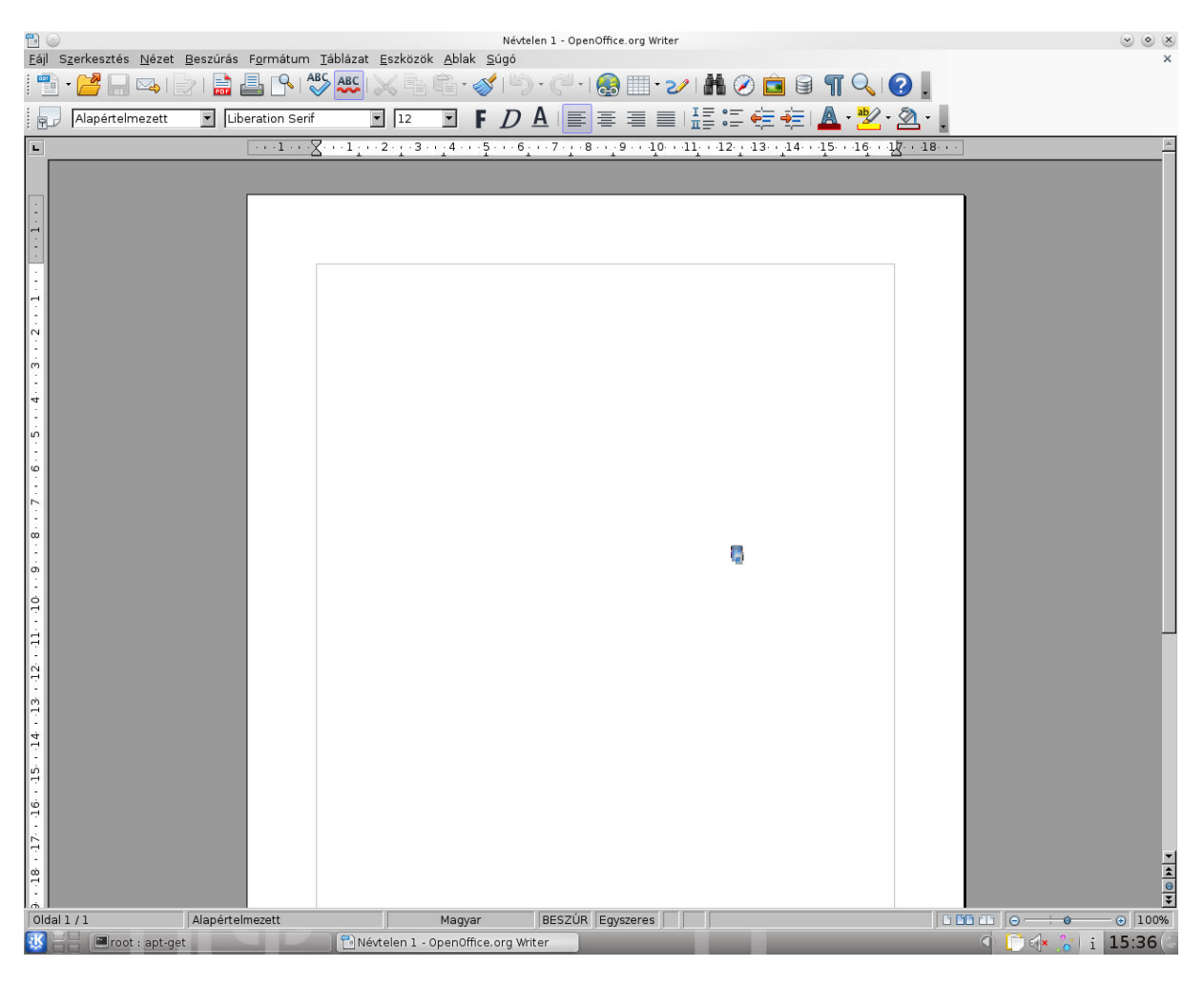

### Különböző internet-böngészők telepítése:

Két igen népszerű böngészőt a Mozilla Firefox Linuxos változatát és az Opera böngésző telepítését mutatjuk be:

apt-get install iceweasel iceweasel-l10n-hu

Ezzel már fel is telepítettük Iceweasel nevű firefox alapú web-böngészőnket magyar nyelvvel. (A Firefox nem járult hozzá a GNU licensz első indításkori megjelenítéséhez, ezért a program neve Iceweasel lett.) Az Opera böngészőt, az opera.com internet oldalról letöltve a következő paranccsal tudjuk telepíteni:

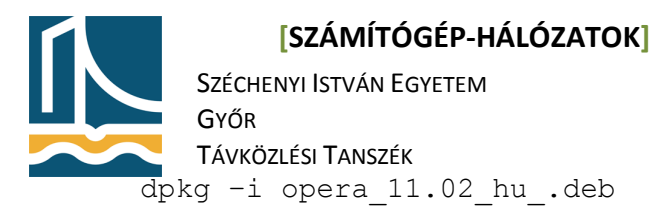

IIIb. Mérés

Természetesen a telepítő neve változhat, a verziótól függően.

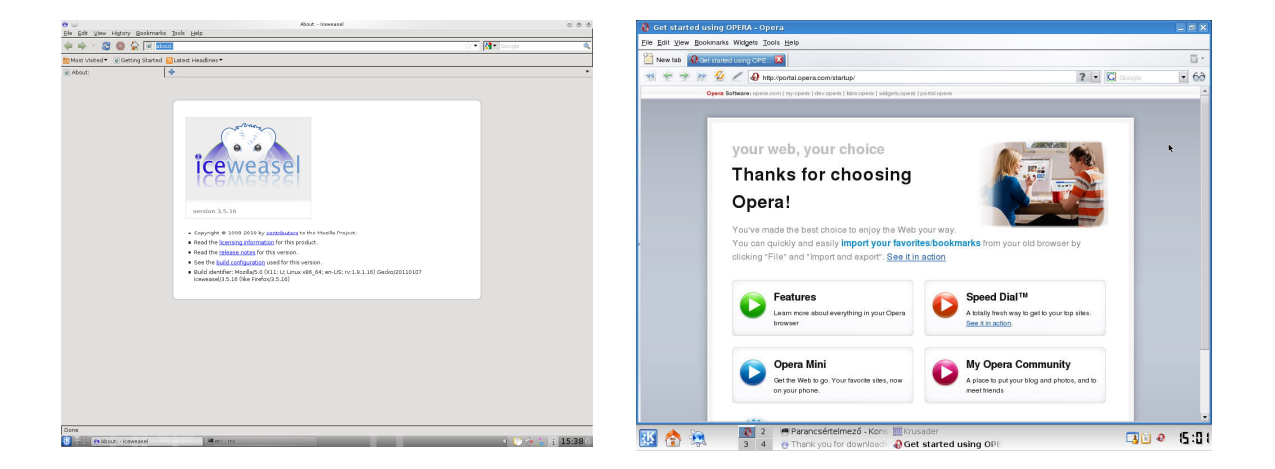

# Fájlkezelő alkalmazás telepítése:

Erre a célra a Midnight Commander mellett a legalkalmasabb a krusader nevű fájlkezelő, melyek használata szinte teljesen megegyezik a Windowsban használatos Total Commander fájlkezelőjével. A telepítés a már megszokott módon zajlik:

apt-get install krusader

| ot                                    | (700() (t) (((++4)))    |           |                  | G/       | /root                                     | 1/2081-06-21/            |                 |                 | •   |
|---------------------------------------|-------------------------|-----------|------------------|----------|-------------------------------------------|--------------------------|-----------------|-----------------|-----|
| , 15.1 GB szabad (összesen 19.2 GB)   | (78%) ILL: 7 [ (EXL47 ] |           | 146 da = 9       |          | HEL 15.1 OIB SZADAG (OSSZESEN 19.2 OIB    | / (/ 6%) ILL: / [ (EXL4) | March           | Midaehus        | 1 1 |
| v                                     | ✓ Kiterj, Men           | BL MADDAN | Modositva        |          | Nev                                       | * kiterj.                | Meret           | Modositva       |     |
| ontitudo                              | -                       | MAPPA-    | 2011 02 15 14.4  | 2 040    |                                           |                          | -MADDA-         | 2011 02 15 14   | 40  |
| sonfig                                | _                       | MAPPA-    | 2011-02-13 14:48 |          | .aptitude                                 |                          | MADDAS          | 2011-02-13 14:- | +0  |
| dhus                                  | -                       | MAPPAS    | 2011-02-28 15-21 | DAY      | dbus                                      |                          | <mappa></mappa> | 2011-02-28 15:  | 21  |
| kde                                   | -                       | MAPPAS    | 2011-02-28 15-21 | DAY      | kde                                       |                          | <mappa></mappa> | 2011-02-28 15:  | 21  |
| links?                                | <                       | MAPPA>    | 2011-02-18 11-12 | 7 DAY    | links2                                    |                          | <mappa></mappa> | 2011-02-18 11:  | 17  |
| local                                 | <                       | MAPPA>    | 2011-02-28 15:21 | rwx      | local                                     |                          | <mappa></mappa> | 2011-02-28 15:  | 21  |
| .mc                                   | <                       | MAPPA>    | 2011-02-28 15:36 | 5 rwx    | -mc                                       |                          | <mappa></mappa> | 2011-02-28 15:  | 36  |
| .mozilla                              | <                       | MAPPA>    | 2011-02-28 15:38 | 3 rwx    | mozilla                                   |                          | <mappa></mappa> | 2011-02-28 15:  | 3   |
| .openoffice.org                       | <                       | MAPPA>    | 2011-02-28 15:36 | 5 rwx    | .openoffice.org                           |                          | <mappa></mappa> | 2011-02-28 15:  | 36  |
| pulse                                 | <                       | MAPPA>    | 2011-02-28 15:21 | L rwx    |                                           |                          | <mappa></mappa> | 2011-02-28 15:: | 2   |
| .ssh                                  | <                       | MAPPA>    | 2011-02-17 18:40 | ) rwx    | ssh                                       |                          | <mappa></mappa> | 2011-02-17 18:/ | 4   |
| ure                                   | <                       | MAPPA>    | 2011-02-28 15:35 | 5 rwx    | .ure                                      |                          | <mappa></mappa> | 2011-02-28 15:  | 3   |
| xine                                  | <                       | MAPPA>    | 2011-02-28 15:32 | 2 rwx    | .xine                                     |                          | <mappa></mappa> | 2011-02-28 15:  | 3   |
| .bash_history                         |                         | 1.8 KIB   | 2011-02-28 15:33 | 2 nw-    | .bash_history                             |                          | 1.8 KiB         | 2011-02-28 15:3 | 3   |
| .bashrc                               |                         | 570 B     | 2010-01-31 12:53 | 2 rw-    | .bashrc                                   |                          | 570 B           | 2010-01-31 12:5 | 5   |
| .kaboom                               | log                     | 331 B     | 2011 02 28 15:21 | L rw     | .kaboom                                   | log                      | 331 B           | 2011 02 28 15:3 | 2   |
| .profile                              |                         | 140 B     | 2007-11-19 18:57 | 7 rw-    | .profile                                  |                          | 140 B           | 2007-11-19 18:5 | 5   |
| .pulse-cookie                         |                         | 256 B     | 2011-02-28 15:21 | rw-      | .pulse-cookie                             |                          | 256 B           | 2011-02-28 15:2 | 2   |
| .Xauthority                           |                         | 102 B     | 2011-02-28 15:32 | 2 rw-    | J.Xauthority                              |                          | 102 B           | 2011-02-28 15:  | 3   |
| xsession-errors                       | 27                      | 8.0 KiB   | 2011-02-28 15:40 | o rw-    | .xsession-errors                          |                          | 278.0 KiB       | 2011-02-28 15:4 | 4   |
| 01_Perl_story                         | pl                      | 2.3 KiB   | 2011-02-13 22:47 | 7 rw-    | 🔫 01_Perl_story                           | pl                       | 2.3 KiB         | 2011-02-13 22:4 | 4   |
| 02_hello_world                        | pl                      | 1.2 KiB   | 2011-02-23 13:10 | 5 rw-    | 🔫 02_hello_world                          | pl                       | 1.2 KiB         | 2011-02-23 13:3 | 1   |
| 03_strict_warnings                    | pl                      | 855 B     | 2011-02-23 17:04 | t rw-    | 🤭 03_strict_warnings                      | pl                       | 855 B           | 2011-02-23 17:0 | 0   |
| 04_scalar_variables                   | pl                      | 2.3 KIB   | 2011-02-23 13:20 | o rw-    | 😽 04_scalar_variables                     | pl                       | 2.3 KIB         | 2011-02-23 13:2 | 2   |
| 05_comparison_and_if                  | pl                      | 1.2 KiB   | 2011-02-23 17:3  | 7 rw-    | ≈ 05_comparison_and_if                    | pl                       | 1.2 KiB         | 2011-02-23 17:3 | 3   |
| 06_user_input_chomp                   | pl                      | 1.0 KiB   | 2011-02-23 13:23 | 7 rw-    | ≈ 06_user_input_chomp                     | pl                       | 1.0 KiB         | 2011-02-23 13:2 | 2   |
| 07_while                              | pl                      | 246 B     | 2011-02-14 01:02 | 2 rw-    | → 07_while                                | pl                       | 246 B           | 2011-02-14 01:0 | 0:  |
| 08_lists_arrays                       | pl                      | 2.6 KiB   | 2011-02-23 15:31 | 7 rw-    | → 08_lists_arrays                         | pl                       | 2.6 KiB         | 2011-02-23 15:3 | 3.  |
| 09_pop_push_shift_unshift             | pl                      | 1.6 KiB   | 2011-02-23 15:38 | 3 rw-    | 😽 09_pop_push_shift_unshift               | pl                       | 1.6 KiB         | 2011-02-23 15:3 | 3   |
| 10_foreach_sort_print_array           | pl                      | 2.5 KiB   | 2011-02-23 15:40 | 0 rw-    | 10_foreach_sort_print_array               | pl                       | 2.5 KiB         | 2011-02-23 15:4 | 41  |
| 1_eloadas                             | zip                     | 9.9 KiB   | 2011-02-23 16:43 | 3 rwx 📃  | 🗊 1_eloadas                               | zip                      | 9.9 KiB         | 2011-02-23 16:4 | 4   |
| 815E                                  | zip 81                  | 2.1 KiB   | 2011-02-18 09:33 | ∃ rw- 🗘  | 😵 815E                                    | zip                      | 812.1 KiB       | 2011-02-18 09:3 | 3   |
| szesen 36), 0 B (0) (összesen 3.6 Mil | 3 (3,732,876))          |           |                  |          | 0 (összesen 36), 0 B (0) (összesen 3.6 Mi | 8 (3,732,876))           |                 |                 |     |
| root                                  |                         |           |                  | <u>x</u> | root                                      |                          |                 |                 |     |
|                                       |                         |           |                  |          |                                           |                          |                 |                 |     |

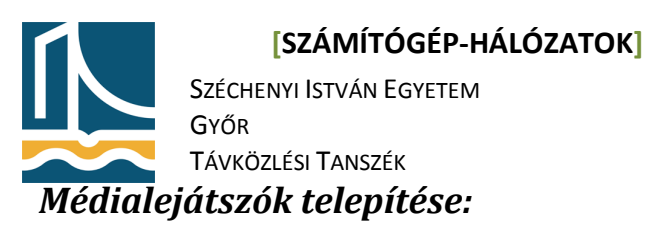

A legelterjedtebb Linuxos videó lejátszó az mplayer, melynek grafikus frontendje a kmpayer-el telepíthető, és az igen népszerű foobar zenelejátszó Linuxos változata az amarok:

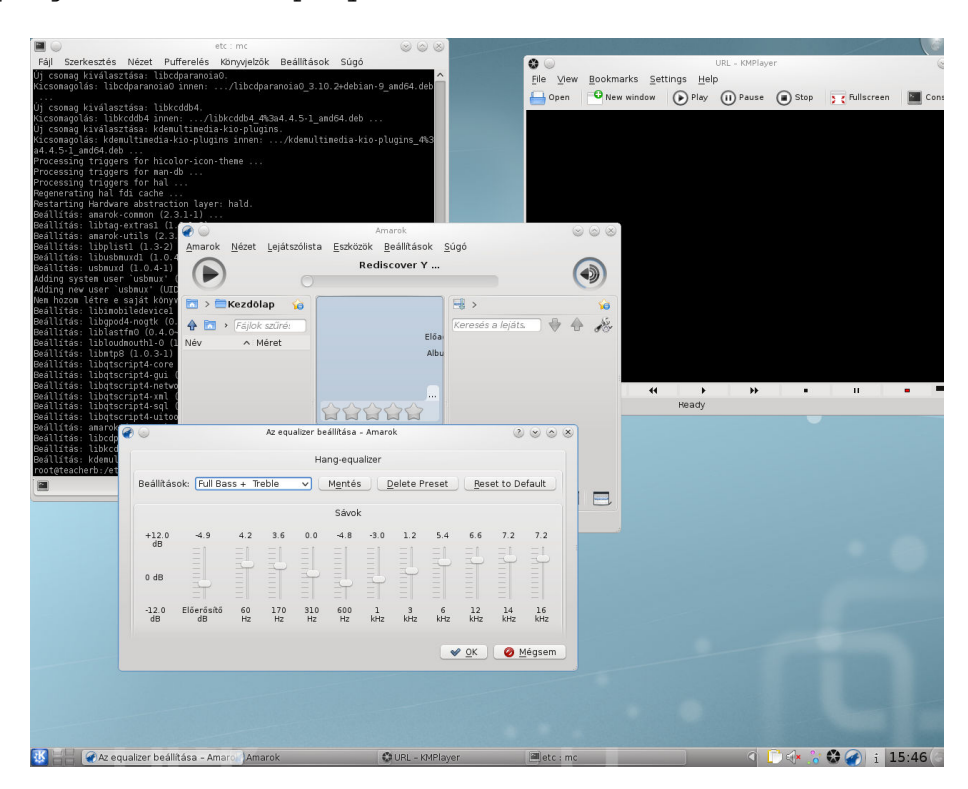

apt-get install kmplayer amarok

### CD/DVD író program telepítése

A CD/DVD író programok közül a legelterjedtebb a K3B. Telepítése a szokásos módon zajlik, már magyar nyelvvel:

apt-get install k3b k3b-i18n cdrdao dvd+rw-tools

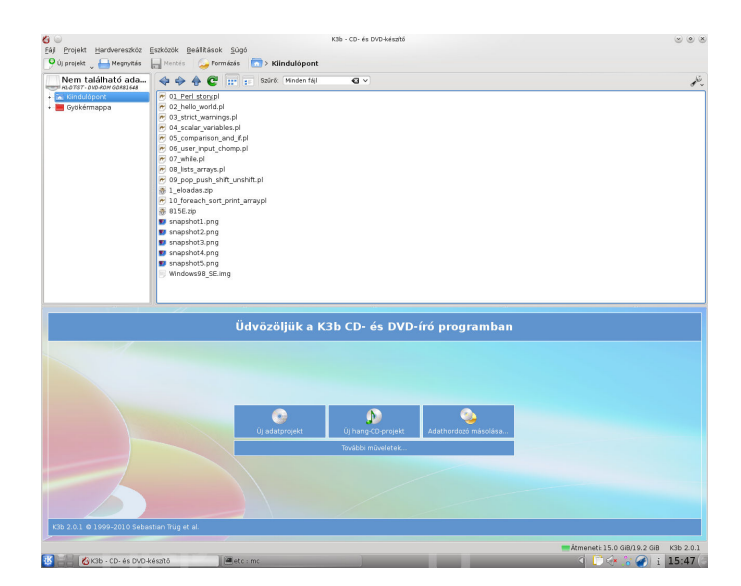

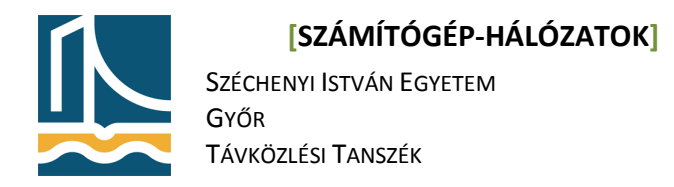

## Képszerkesztő:

**A** KDE-ben használatos képszerkesztő a gimp mind a réteges képfelépítést, mind a színátmenet, mind az előre beállított effekteket is támogatja, a képnézegetést a KDE egyik alapprogramja a kview biztosítja:

apt-get install gimp

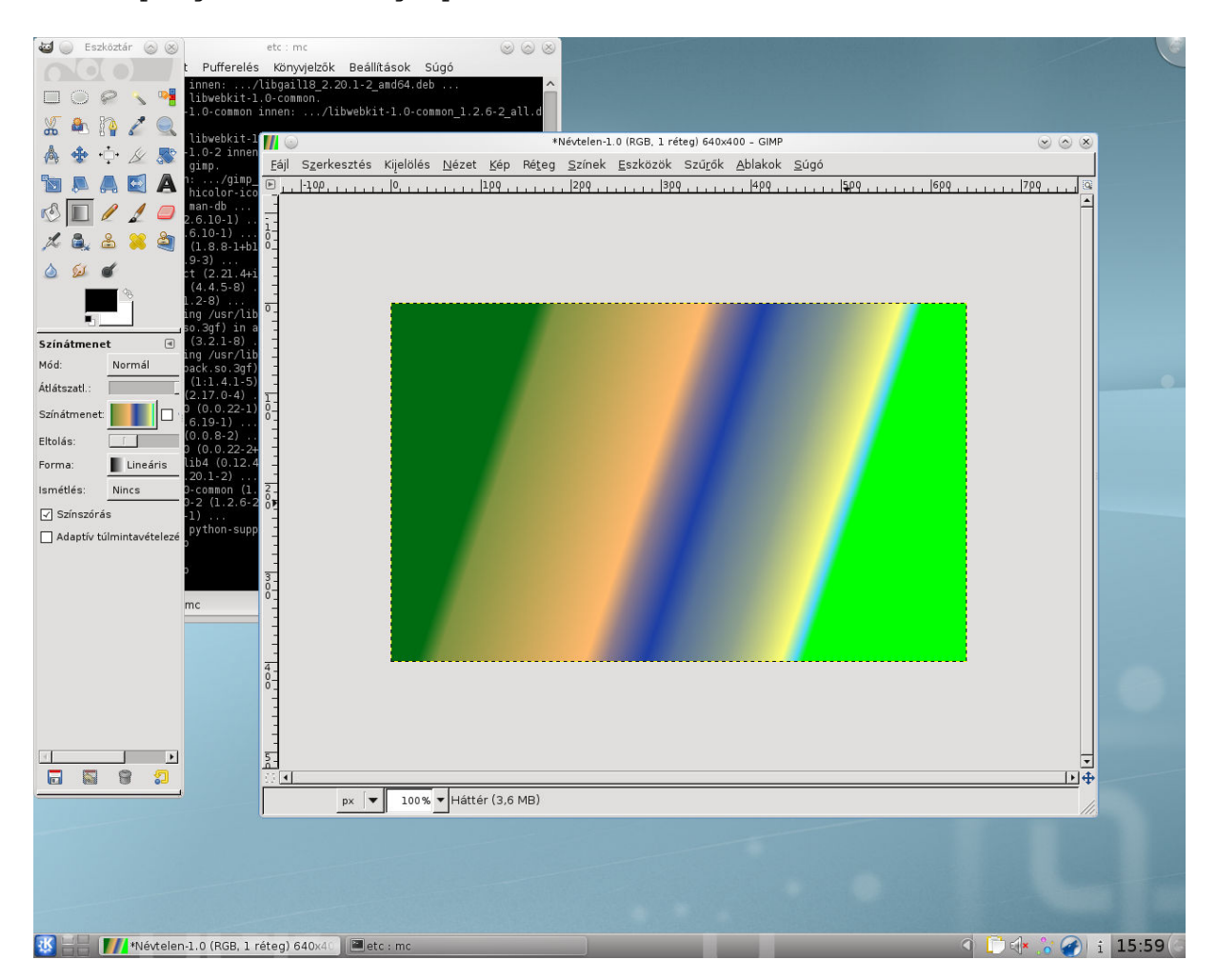

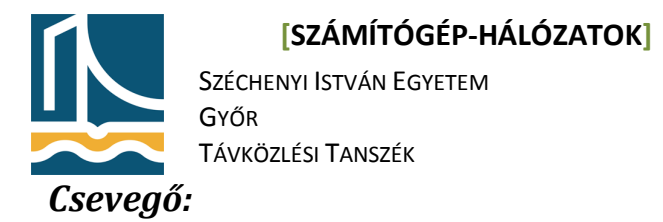

Erre a célra Linux alatt a legmegfelelőbb a gaim nevű program, mely számtalan "instant message" protokollt támogat, többek között MSN, Yahoo, ICQ, IRC,GoogleTalk,facebook stb.:

| <b>=</b> ()                                                              | etc : mc 🛞 🤅                 |                                                                                                    |                   |                                          |
|--------------------------------------------------------------------------|------------------------------|----------------------------------------------------------------------------------------------------|-------------------|------------------------------------------|
| Fájl Szerkesztés Nézet Pufferelés                                        | Könyvjelzők Beállítások Súgó |                                                                                                    |                   |                                          |
| rror: line 215652: bad flagvector                                        |                              |                                                                                                    |                   |                                          |
| rror: line 215654: bad flagvector                                        |                              |                                                                                                    |                   |                                          |
| rror: line 215655: bad flagvector                                        |                              |                                                                                                    |                   |                                          |
| rror: line 215656: bad flagvector                                        |                              |                                                                                                    |                   |                                          |
| rror: line 215658: bad flagvector                                        |                              |                                                                                                    |                   |                                          |
|                                                                          |                              |                                                                                                    |                   |                                          |
| error: line 222749: bad flagvector                                       |                              |                                                                                                    |                   |                                          |
| error: line 222750: bad flagvector                                       |                              |                                                                                                    |                   |                                          |
|                                                                          |                              |                                                                                                    |                   |                                          |
| error: line 222753: bad flagvector                                       | A G Rék                      | in the second second se |                   |                                          |
| error: line 222/54: bad flagvector                                       | HOK S                        | 1022aadasa 🛞                                                                                                    | ×                 |                                          |
| error: line 222756: bad flagvector                                       | Alap Specialis Proxy         |                                                                                                    |                   |                                          |
| error: line 222996: bad flagvector                                       | Corb lobeZigne Li Tenh       |                                                                                                    | 1                 |                                          |
| error: line 222997: bad flagvector                                       | Bejelentkezés beállít        | ásai                                                                                                    |                   |                                          |
| error: line 222999: bad flagvector                                       | Brotokoll: 8 All             |                                                                                                    | 000               |                                          |
|                                                                          | Elocokon.                    | ······································                                                                                                    |                   |                                          |
| error: line 223001: bad flagvector                                       | <u>F</u> elhasználó:         |                                                                                                    |                   |                                          |
| error: line 223003: bad flagvector                                       |                              |                                                                                                    |                   |                                          |
|                                                                          | Įelszo:                      |                                                                                                    |                   |                                          |
| error: line 223005: bad flagvector                                       | 🗌 Emlékezzen a jels          | zóra                                                                                                    |                   |                                          |
| error: line 223000: bad flagvector                                       |                              |                                                                                                    | pi                |                                          |
|                                                                          | Felhasználói beállítás       | ok                                                                                                    | izt<br>kattinteen |                                          |
| error: line 224137: bad flagvector                                       | ⊟elyi álnév:                 |                                                                                                    | Katcincson        |                                          |
| error: line 224138: bad flagvector<br>error: line 224139: bad flagvector | 🗆 Értesttések új leur        | leo                                                                                                    |                   |                                          |
|                                                                          | C ciresitesek ul iege        | ine -                                                                                                    |                   |                                          |
| error: line 224141: bad flagvector                                       | Ezen partnerikon             | használata a fiókhoz:                                                                                                    | lakhoz            |                                          |
| error: line 224142: bad flagvector                                       |                              |                                                                                                    | rolitásához.      |                                          |
|                                                                          | 📃 📃 🔤 Eltéve                 | litás                                                                                                    |                   |                                          |
|                                                                          |                              |                                                                                                    |                   |                                          |
| etc : mc                                                                 |                              |                                                                                                    | 🗕 💥 Bezárás       |                                          |
|                                                                          |                              | Márce Lungsandas                                                                                                    |                   |                                          |
|                                                                          |                              | - negae                                                                                                    |                   |                                          |
|                                                                          |                              |                                                                                                    |                   |                                          |
|                                                                          |                              |                                                                                                    |                   |                                          |
|                                                                          |                              |                                                                                                    |                   |                                          |
|                                                                          |                              |                                                                                                    |                   |                                          |
|                                                                          |                              |                                                                                                    |                   |                                          |
|                                                                          |                              |                                                                                                    |                   |                                          |
|                                                                          |                              |                                                                                                    |                   |                                          |
|                                                                          |                              |                                                                                                    |                   |                                          |
|                                                                          |                              |                                                                                                    |                   |                                          |
|                                                                          |                              |                                                                                                    |                   |                                          |
|                                                                          |                              |                                                                                                    |                   |                                          |
|                                                                          |                              |                                                                                                    |                   |                                          |
|                                                                          |                              |                                                                                                    |                   |                                          |
|                                                                          |                              |                                                                                                    |                   |                                          |
|                                                                          |                              |                                                                                                    |                   |                                          |
| D. diller an                                                             |                              |                                                                                                    |                   |                                          |
| etc : mc                                                                 | Piók hozzáadása              | Előkok                                                                                                    |                   | () () () () () () () () () () () () () ( |

#### apt-get install pidgin

# Videó-szerkesztés:

A videó-szerkesztés egyik gyakori formája Linux alatt a kino, valamint a subtitlecomposer, mellyel a videók alá szerkeszthetünk feliratokat:

apt-get install kino subtitlecomposer

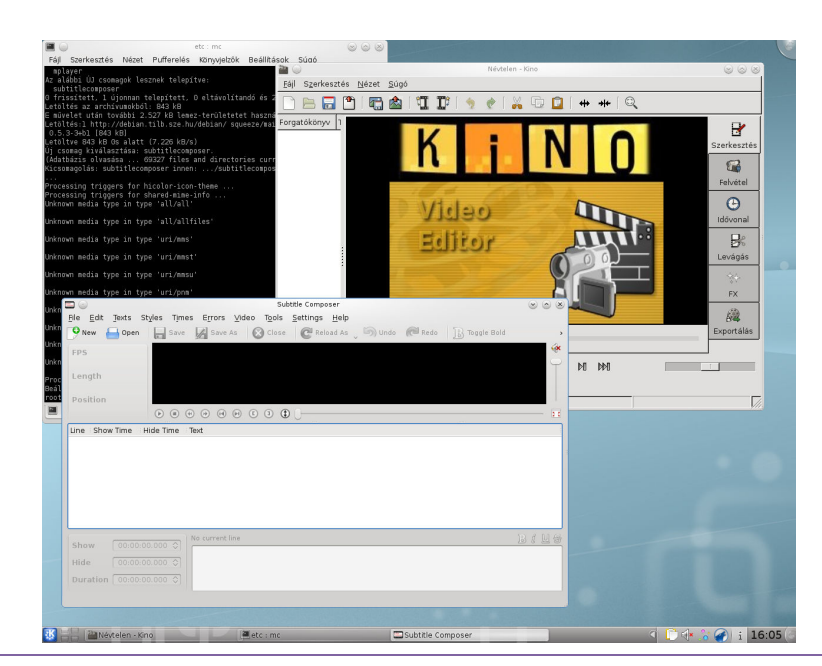

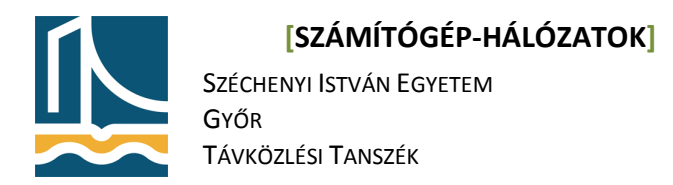

# Windows applikációk futtatása Linux alatt

Linux alatt lehetőségünk van Microsoft Windows környezetre írt programok futtatására.

apt-get install wine

Ez egy windows környezetet hoz létre a home könyvtárunk .wine könyvtára alatt.

Használata a következő:

root@teacerb#:/home/windows/wine setup.exe